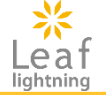

# 富山県介護支援専門員研修 eラーニング受講マニュアル(座学) 更新研修B・再研修用

接続先URL https://cm-online-training.leaf-hrm.jp/ 百年日,2024年5日15日

更新日:2024年5月15日

Copyright (C) INSOURCE Co., Ltd. All rights reserved.

k Leaf

目次

| オンライン環境の流れ            | ••• | 2  |
|-----------------------|-----|----|
| ログインする                | ••• | 3  |
| TOPページを確認する           |     | 4  |
| 受講予定を確認する             |     | 5  |
| 科目の概要を確認する            | ••• | 6  |
| 科目動画の「PDF」のダウンロードについて | ••• | 7  |
| 科目の動画を見る              | ••• | 8  |
| 確認テストの解答について          | ••• | 9  |
| 確認テストの解説、受け直しについて     |     | 10 |

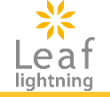

## 【はじめに】

・ eラーニングヘログインし、利用を開始します。

富山県社会福祉協議会のホームページ研修情報からLeaf Lightningのログイン画面にアクセスします。 ログインID、初期パスワードは受講決定通知書に記載されています。

## 【受講】

• 自分が受講する研修が表示されていますので、受講を開始します。

#### ・講義動画の視聴

・確認テスト(中間・完了)の解答

ログインする

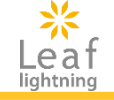

3

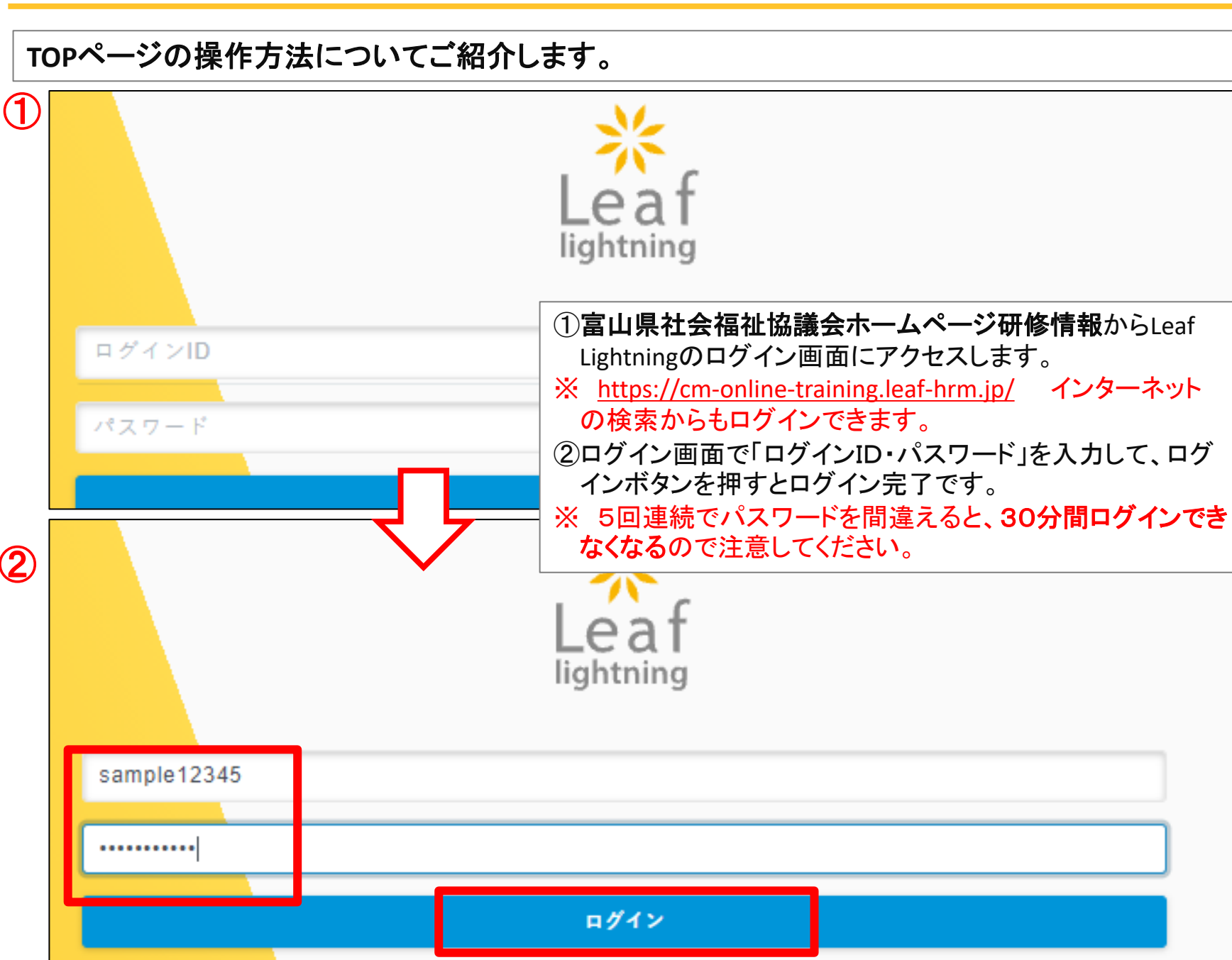

TOPページを確認する

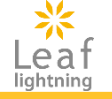

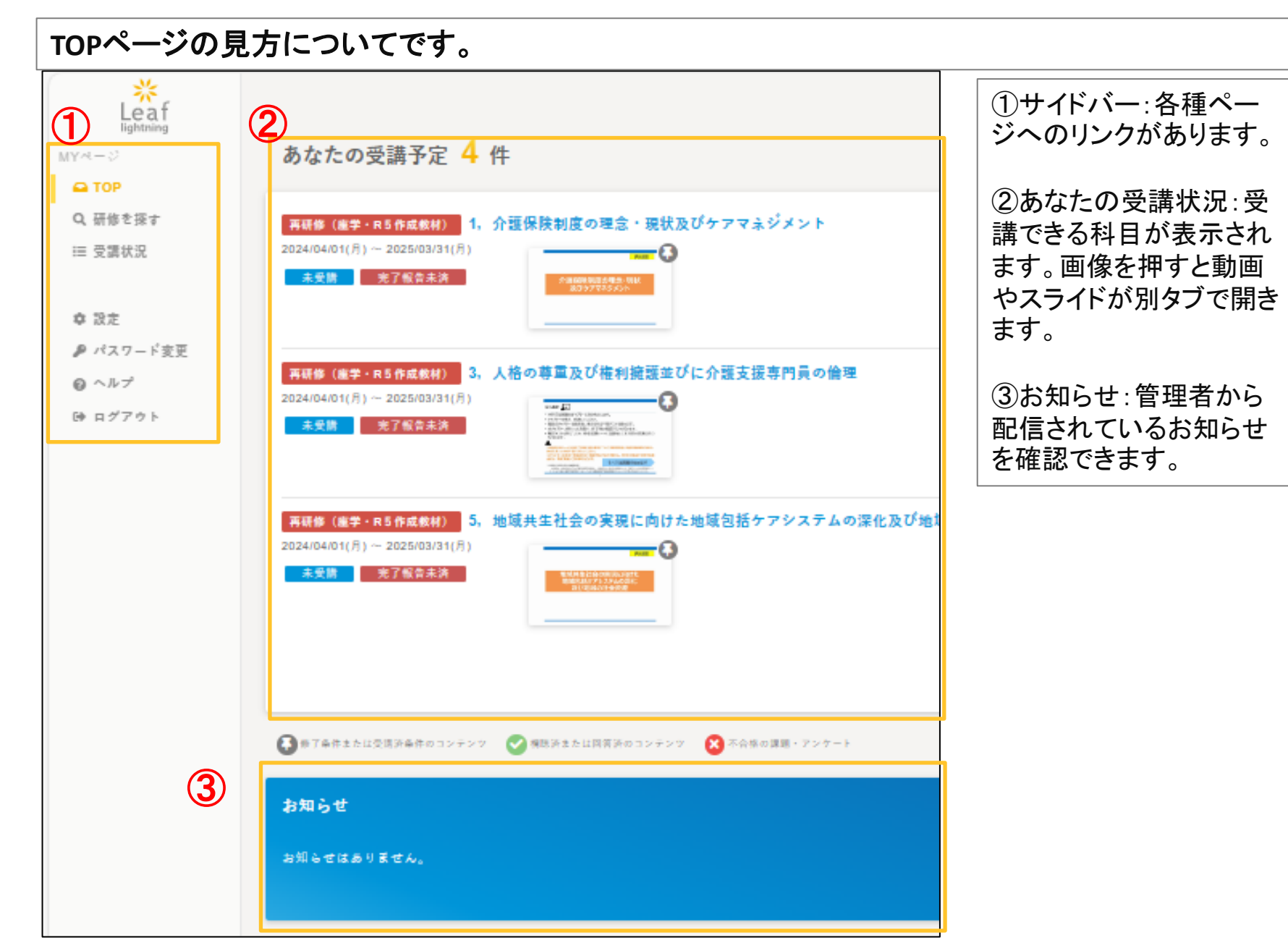

Copyright (C) INSOURCE Co., Ltd. All rights reserved.

受講予定を確認する

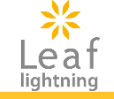

#### 自身の受講予定を確認することが出来ます。

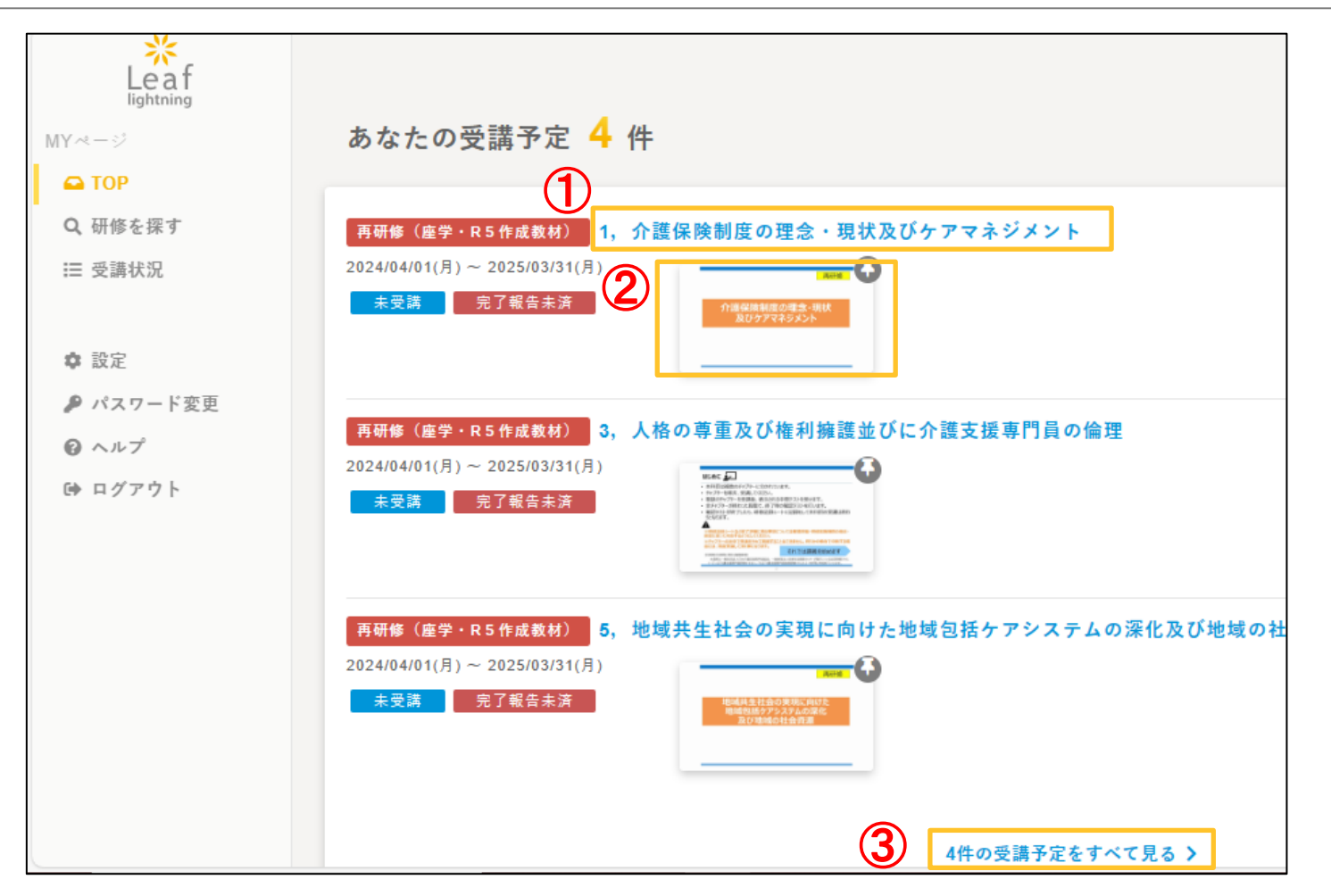

①科目名を押すと、科目概要ページに移ります。
 ②サムネイルの画像を押すと視聴ページに移ります。
 ③3件まで研修が表示されています。もっと確認したい場合には「受講状況をすべて見る」ボタンを押してください。

科目の概要を確認する

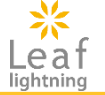

#### 科目概要ページの見方についてご紹介します。詳細は次ページ以降をご参照ください。

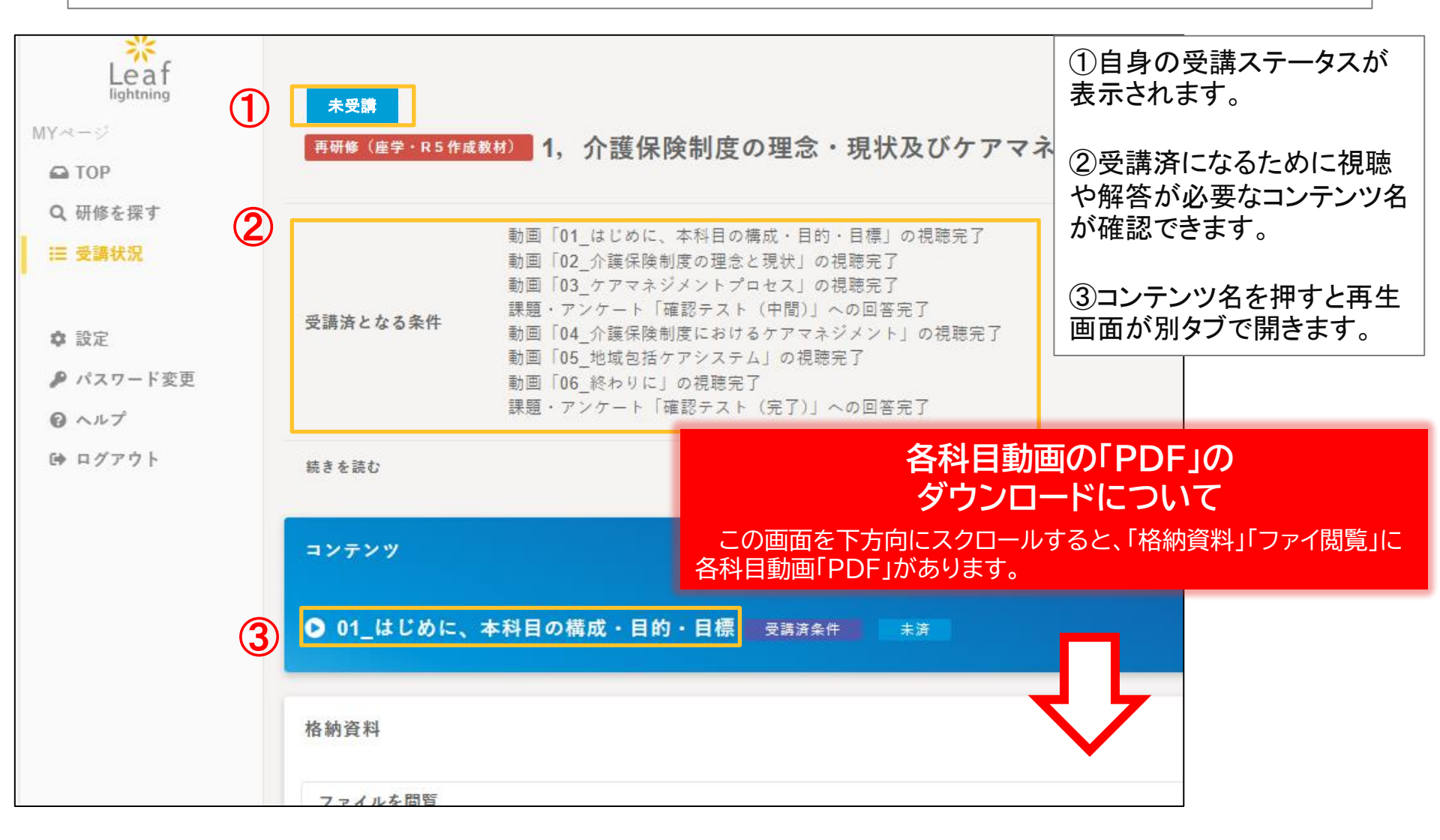

# 科目動画の「PDF」のダウンロードについて

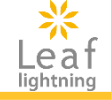

動画の「PDF」をダウンロードすること ができます。 ★必要な方は印刷をして、手元に置き、 動画を視聴してください。

| Leat<br>lightning<br>MYページ                 | 未受講<br>再研修(座学・R5作成  | <sup>(数材)</sup> 1, 介書                           | 格納資料                                               |
|--------------------------------------------|---------------------|-------------------------------------------------|----------------------------------------------------|
| <ul> <li>➡ TOP</li> <li>Q 研修を探す</li> </ul> |                     | 動画「01_はしめ                                       | ファイルを問覧                                            |
| Ⅲ 受講状況                                     | 受講済となる条件            | 動画「02_0rm。<br>動画「03_ケアマ<br>課題・アンケー<br>動画「04_介護の | 管理者                                                |
| ✿ 設定<br>₽ パスワード変更                          |                     | 動画「05_地域自動画「06_終れり<br>動画「06_終れり<br>課題・アンケ-      | ファイル名<br>PMNo1 標準スライド 再研修 企業保険制度の理会・現状及びマネジメント pdf |
| <ul><li></li></ul>                         | 続きを読む               |                                                 |                                                    |
|                                            | コンテンツ<br>● 01_はじめに、 | 本科目の構成・                                         | 目的・目標 受講済条件 未済                                     |
|                                            | 格納資料                |                                                 |                                                    |
|                                            | ファイルを閲覧             | ;                                               |                                                    |

# 科目の動画を見る

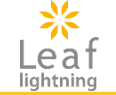

#### 科目の動画を視聴します。

| Γ | 科目概要ページ             |                                                                                                    | 【視聴            | ページ】                                                                                                    |  |  |
|---|---------------------|----------------------------------------------------------------------------------------------------|----------------|----------------------------------------------------------------------------------------------------|--|--|
|   |                     | 動画「01_はじめに、本科目の構成・目的・目標」の視聴完了<br>動画「02_介護保険制度の理念と現状」の視聴完了<br>動画「03_ケアマネジメントプロセス」の視聴完了                                                  | 未受講<br>再研修(進学  | €-R5作はKH/」 1,介護保険制度の理念・現状及びケアマネジメント                                                                                                    |  |  |
|   | 受講済となる条件            | 課題・FVケート「確認テスト(中間)」への回答完了<br>動画「04_介護保険制度におけるケアマネジメント」の視聴完了<br>動画「05_地域包括ケアシステム」の視聴完了<br>動画「06_終わりに」の視聴完了<br>課題・アンケート「確認テスト(完了)」への回答完了 |                | 再研修<br>介護保険制度の理念・現状                                                                                                    |  |  |
|   | 続きを読む               |                                                                                                    |                | 及びケアマネジメント                                                                                                    |  |  |
|   | コンテンツ               |                                                                                                    |                |                                                                                                    |  |  |
|   | ● 01_はじめに、          | 本科目の構成・目的・目標 受講済条件 未済                                                                                                    | 01_はじめに<br>₀/º | 、本科目の構成・目的・<br>2024/04/30(状)に用 22 ト再生 3年間から再生 3168年6 [17ルスタリーン表示                                                                                                    |  |  |
|   |                     |                                                                                                    | 21.69          |                                                                                                    |  |  |
|   | 視聴の途中               | っで離席する時は「一時停止ボタン」を                                                                                                    |                | レロランフレース TK →<br>■関語完了報告ポタン<br>動画の再生が終わると、関語完了報告ポタンが押せるようになります。動画の表現完了後は、必ず「関語完了報告」ポタンを押<br>してください。                                                                                |  |  |
|   | 動画の視聴               | ,・。<br>徳後は「閲覧完了報告」ボタンを必ず                                                                                                    | 留重点            | ■発送りについて<br>早送りはなずに視聴ください。<br>スマートフォン・タブレット端末によっては、効果を早送りできる可能性がございます。 視聴の累積時間は管理しており、早<br>送りして間間第7報会ポタンをクリックされた場合も記録されますのでご注意ください。 ※一反量後まで視聴頂いたものに開<br>しては、早送り頂いても累積時間に影響はございまさん。 |  |  |
|   | 押してくださし<br>※押さないと視聴 | <mark>ハ!</mark><br>遠済みにならないので、ご注意ください!                                                                                                 |                | ■創面が再生されない場合<br>回面が再生されない場合は、こちらさご確認ください。(FAQページに移動します。)<br>通信回題をだれたAPEなど違いためを利用している場合、創画の読み込みが近くなる場合があります。自動調整しされます<br>が、下記のポタンでも調整可能です。                                          |  |  |
|   |                     |                                                                                                    |                |                                                                                                    |  |  |

①科目概要ページにある「コンテンツ」より、視聴する動画名をクリックします。
 ②別タブで動画が表示されるので、動画の中心にある「▷再生」を押すことで、動画が再生されます。
 ③動画の視聴後、「閲覧完了報告」ボタンを押すことで動画が視聴済みになります。
 ※ 動画が再生されない場合の留意点も画面に記載がありますので、併せてご参照ください。

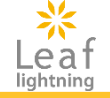

### 研修に設定された確認テスト(中間・完了)に解答します。

| 振り返り                                                                                                    | (EAX2-57)<br>10分                                                                                                | Q、研修を振す<br>語 受加状況<br>1月メニュー<br>語 部下の受調状況 | サンプルアンケート<br>由来等を聞いた状態の主ま2時間は上級達するとタイムアウトになります。<br>その場合は再度ログインしてから操作を行ってください。<br>認知文                                                                                                    |      |            |
|----------------------------------------------------------------------------------------------------|----------------------------------------------------------------------------------------------------|------------------------------------------|----------------------------------------------------------------------------------------------------|------|------------|
| <ul> <li>ここまで、「介護保険制度の理念と<br/>ス」について学びました。</li> <li>【確認事項】</li> <li>以下のキーワードについて、ここで学<br/>自分ならどのように説明するか、自<br/>・ケアマネジメントの意義</li> <li>ケアマネジメントの意義</li> <li>介護支援専門員に求められる</li> <li>小酸保険制度における介護経</li> <li>イた電サービス計画(ケアブラン</li> <li>なお、質問や疑問は書き留めて、「<br/>ましょう。</li> <li>201724ジントグロをス</li> <li>20140404(A)に日間ままま</li> </ul> | 現状」「ケアマネジメントプロセ<br>んだ理念や考え方を踏まえて、<br>みの言葉で考えてみましょう。<br>機能・役割<br>付サービスの利用手続き<br>) の重要性<br>簡師への質問フォーム」で質問し<br>(1) | 0 32<br>0 .47<br>10 8770)                | 2時末<br>設備1<br>目前方法 [キャスト]<br>開新<br>副新<br>副新<br>「「キャスト]<br>副新<br>「「キャスト]<br>副新<br>「「キャスト]<br>副新<br>「「キャスト]<br>副新<br>「「キャスト]<br>副新<br>「「キャスト]<br>副新<br>「「キャスト]<br>副新<br>「「キャスト]<br>副新<br>「「キャスト]<br>「「キャスト]<br>副新<br>「「キャスト]<br>「「キャスト]<br>「「キャスト]<br>「「キャスト]<br>「「キャスト]<br>「「キャスト]<br>「「キャスト]<br>「「キャスト]<br>「「キャスト]<br>「「キャスト]<br>「「キャスト]<br>「「キャスト]<br>「「キャスト]<br>「「キャスト]<br>「「キャスト]<br>「「キャスト]<br>「「キャスト]<br>「「キャスト]<br>「「キャスト]<br>「「キャスト]<br>「「キャスト]<br>「「キャスト]<br>「「キャスト]<br>「「キャスト]<br>「「キャスト]<br>「「「」」<br>「「キャスト]<br>「「」」<br>「「」」<br>「「」」<br>「「」」<br>「「」」<br>「「」」<br>「「」」<br>「「」」<br>「「」」<br>「「」」<br>「「」」<br>「「」」<br>「「」」<br>「「」」<br>「「」」<br>「「」」<br>「」」<br>「」」<br>「」<br>「」」<br>「」<br>「」」<br>「」<br>「」<br>「」<br>「」<br>「」<br>「」<br>「」<br>「」<br>「」<br>「」<br>「」<br>「」<br>「」<br>「」<br>「」<br>「」<br>「」<br>「」<br>「」<br>「」<br>「」 「」<br>「」<br>「」<br>「」 「」<br>「」 「」<br>「」 「」 「」 「」 「」 「」 「」 「」 「」 「」 「」 「」 「」 |      |            |
| <sup>説明</sup><br><sup>説明</sup><br>せん)。<br><b>閲覧完</b>                                                                                                    | 2で次に進じことができます(再生を押しても次の動画は始まりま<br>                                                                              |                                          | 設備4<br>前添力注【セレウトディクス】<br>関節<br>設備5<br>記(コンクルの)                                                                                                    |      |            |
| 動画閲覧完了報告<br><sup>•04_地域包括ケアシステムの構築にむけて介書<br/>次の課題</sup>                                                                                                    | 支援専門員の果たすべき役割_1"の閲覧が完了しました<br>・アンケートへ                                                                           |                                          | REVUE L7 / 4 - 1001<br>関語<br>主要形式 (5/2 - 1)<br>副語<br>- 時保存                                                                                                    | 内容確認 | <u>π</u> + |
|                                                                                                    |                                                                                                    | (5)                                      |                                                                                                    | 回答確定 | щõ         |

①「確認テスト」の一つ前のコンテンツの動画の視聴後に「閲覧完了報告」ボタンを押すことで、動画閲覧完了報告画面に移ります。

②動画閲覧完了報告画面の「次の課題・アンケートへ」ボタンを押すことで「確認テスト」の解答画面が開きます。 ③解答方法に沿って、問題を解答します。

④解答後、内容を一時保存する場合は、「一時保存」ボタンを、提出する際には、「内容確認」ボタンを押します。
⑤次の画面で解答内容を確認し、問題がなければ「回答確定」ボタンを押すことで、送信されます。
※戻るボタンを押した場合、解答内容は保存されません。

## 確認テストの解説、受け直しについて

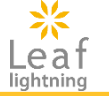

サイドバーの「受講状況」ボタンを押します。受講状況の中から、該当科目名を押すと、各科目のページが開きます。確認テストの「参照」ボタンを押すことで、確認テストの解説を見ることができます。不正解がある場合は、「修正」ボタンを押すことで、テストを受け直すことができます。 ※ 再度、テストをする場合は、問題がランダムに出題されます。

【受講状況のページ】

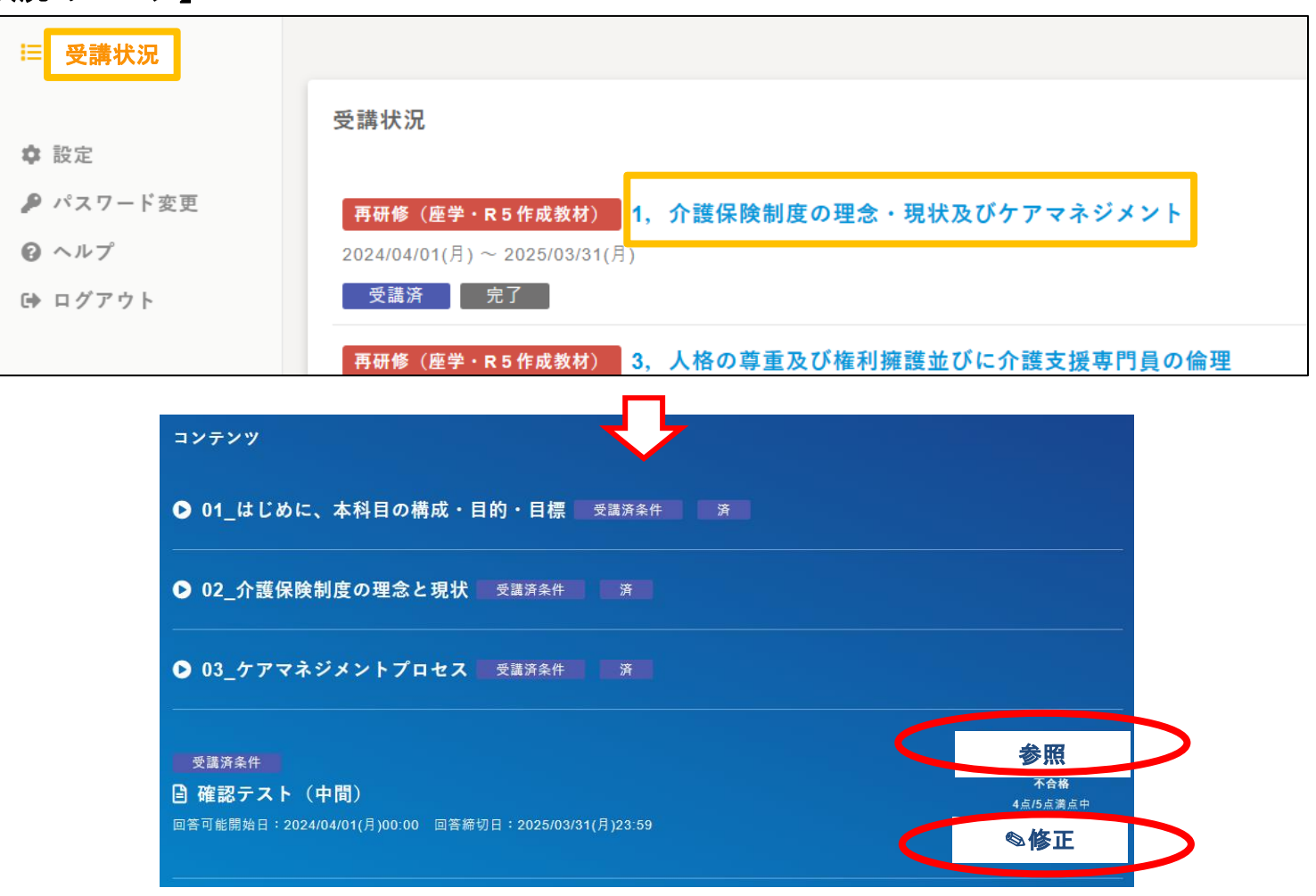

Copyright (C) INSOURCE Co.,Ltd. All rights reserved.